## How to connect to Thomas Nelson's encrypted wireless network (802.1x Authentication) using an Android device

Note: The pictures below depict Android version 7.0 on a Samsung Galaxy S8. Other Android versions and manufacturer's screens may vary.

| 1. From the Wi-Fi menu, from the list of<br>networks choose <b>Employee-TNCC</b> if you<br>are an employee of Thomas Nelson or<br><b>Student-TNCC</b> if you are a student (or are<br>using your myTNCC account).                                                                    | <ul> <li>TNCC-WIFI<br/>Connected</li> <li>Employee-TNCC</li> <li>Student-TNCC</li> <li>WPA-TNCC</li> <li>Add network</li> </ul> |
|----------------------------------------------------------------------------------------------------|----------------------------------------------------------------------------------------------------|
| <ul><li>2. Connect to the network.</li><li>a. Ensure that EAP method is <b>PEAP</b>.</li><li>b. Enter your <b>Identity</b> (username) and pa</li></ul>                                                                                                    | Employee-TNCC<br>EAP method<br>SSWORD. PEAP T 2                                                                                 |
| <ul> <li>c. Leave Anonymous identity blank.</li> <li>d. If using Employee-TNCC use your net password. If using Student-TNCC use myTNCC or Blackboard password.</li> <li>3. Select Connect to join the network.</li> </ul>                                                            | Phase 2 authentication None ▼ twork your CA certificate (Unspecified) ▼ Identity D Anonymous identity C                         |
| <ul> <li>4. If you receive a certificate or Security &amp; Priwarning, choose the selection to remain connectom complete the connection.</li> <li>Security &amp; Privacy</li> <li>You're connected to the unsecure Wi-Finetwork, "TNCC-Secure" Do you want to disconnect?</li> </ul> | ivacy<br>ected to<br>Password<br>Enter password<br>Show password<br>Auto reconnect<br>Show advanced options<br>CANCEL CONNECT   |
| Yes, disconnect                                                                                                    |                                                                                                    |

No, remain connected